# **Campusportal – Online Registration for Students**

Here are instructions for registration, adding and dropping, via the Campusportal web interface. All students must have permission from their advisor prior to adding courses online.

## **Step I** – Getting to the Registration Screen

| NOTRE DAME DE NAMUR UNIVER                                                         | J                                                                                                    |               |                        |                   |              |        |                     |            |   | NOTRE DAME DE NAMUR UNIVE                                                           | RSITY<br>Paranana Infa L Jacquit )                                                              |                                                                                                    |
|------------------------------------------------------------------------------------|----------------------------------------------------------------------------------------------------|---------------|------------------------|-------------------|--------------|--------|---------------------|------------|---|-------------------------------------------------------------------------------------|-------------------------------------------------------------------------------------------------|----------------------------------------------------------------------------------------------------|
| Welcome back Sandra Lee (<br>Home Admissions Alum<br>You are here: Students > Defi | Personal Info   Logout ) Ini And Friends Students Faculty GL and Requisitions Ac                                                  | ademics       | Campu                  | ıs Life N         | ly Pages     |        |                     |            |   | Home Admissions Alun<br>You are here: Students > Adv                                | nni And Friends Students Faculty GL and Requisitions Academics Campu<br>rising and Registration | us Life My Pages                                                                                                    |
| Students<br>Default Page                                                           | Students                                                                                                    |               |                        |                   | 🗟 <u>edi</u> | t page | Printe              | er Friendl | L | Students<br>Default Page                                                            | Advising and Registration                                                                       | 🗟 Edit page 🖶 Printer Friendly                                                                                                    |
| Accessing Student                                                                  | Accessing Student Information 🛛 🖏 ?                                                                                               | Anno          | inceme                 | <u>nts</u>        |              |        |                     | \$ ?       |   | Advising and Registration                                                           | Navigating the Advising and Registration Page                                                   | Advisor Meetings 🚳 ?                                                                                                    |
| Academic Information                                                               | Go to main Accessing Student Information screen dit Content                                                                       | Audit         | Deadline               | 9 <u>5</u>        |              |        |                     |            |   | <ul> <li><u>Navigating the Advising</u><br/>and <u>Registration Page</u></li> </ul> | Cedit Content                                                                                   | Advisor Meetings For: Sandra Lee                                                                                                    |
| Announcements                                                                      | Registrar's Office News                                                                                                    | (from         | Sandra Le              | e)                |              |        |                     |            |   | Graduation Requirements                                                             | Steps for Registering for Classes                                                               | You may enter a start and/or end date                                                                                                    |
| Calendar     Helpful Links                                                         | Effective July 7th, 2008, we will be using                                                                                        | Sumn<br>(from | er/Fall 0<br>Sandra Le | )8 Registr<br>(e) | ation Dat    | es     |                     |            |   | <u>Course History</u> <u>Major Exploration and</u> What If Scenarios                | Step 1: Make an appointment with your academic advisor.                                         | for meetings to display. To display all<br>meetings, do not enter any dates. Click<br>the "Display Meetings" button.                                                                                                    |
| Advising and Registration                                                          | our new course numbering system!                                                                                                  |               |                        |                   |              | Show   | All Anno            | uncements  |   | Advisor Meetings                                                                    |                                                                                                 | Start                                                                                                    |
| Unofficial Transcript and<br>Grade Report                                          | We cannot accept registration or add/drop/withdrawal forms with<br>the old numbers. For more information, contact your advisor or | Calen         | dar                    |                   |              |        |                     | \$ ?       |   | On-Line Registration     Student Course Schedule                                    | Graduation Requirements 🖏 ?                                                                     | Date: 6/27/2008                                                                                                    |
| Account and Financial Aid<br>Information                                           | call the Reg Officel                                                                                                    |               | < .                    | June 20           | 08 >         |        | <b>₽</b> <u>A</u> c | id an Even |   | Unofficial Transcript and                                                           | No program requirements have been associated with this student                                  | End<br>Date: 7/4/2008                                                                                                    |
| Residence Life                                                                     | 6/25/08 See your Announcements for news<br>regarding Graduation Audits and Add/Drop dates!                                        | Sun           | Mon                    | Tue               | Wed          | Thu    | Fri                 | Sat        |   | Grade Report                                                                        |                                                                                                 | Display Meetings                                                                                                    |
| 🚰 Add a Page                                                                       |                                                                                                    | 1             | 2                      | 3                 | 4            | 5      | <u>6</u>            | Z          |   | Account and Financial Aid<br>Information                                            |                                                                                                 | There are no scheduled meetings matching the entered                                                                                                    |
| 📝 Context Manager                                                                  | Registrar's Office Summer Hours                                                                                                   | 8             | 9                      | 10                | 11           | 12     | 13                  | 14         |   | Residence Life                                                                      | Course History                                                                                  | criteria                                                                                                    |
|                                                                                    | Mon Thurs9:00am - 1:30pm/3:30pm - 6:30pm<br>Friday 9:30am - 4:00pm                                                                | -             | -                      |                   |              |        |                     |            |   | 😭 Add a Page                                                                        |                                                                                                 | Add                                                                                                    |
| Quick Links                                                                        | ind y                                                                                                    | 15            | 16                     | 17                | 18           | 19     | 20                  | 21         |   | 😭 Context Manager                                                                   | To view your complete course history, click the View Course History link                        |                                                                                                    |
| ⊞ My Pages                                                                         | We are located in St. Mary's Hall, Room 110<br>(650) 508-3521                                                                     | 22            | 23                     | 24                | 25           | 26     | 27                  | <u>28</u>  |   | Quick Links                                                                         | View Course History                                                                             | On-Line Registration 🙀 👔                                                                                                    |
| NDNU Student Webmail<br>NDNU Website                                               |                                                                                                    | <u>29</u>     | <u>30</u>              | 1                 | 2            | 3      | 4                   | 5          | ~ | <                                                                                   |                                                                                                 |                                                                                                    |
| http://campusportal/ics/Students/E                                                 | Default_Page.jnz?portlet=Custom_Content                                                                                           |               |                        |                   |              |        | 🛃 Local in          | itranet    |   | <u>ا</u>                                                                            |                                                                                                 | Second Second Se |

#### Fig. I - Students Tab

Fig.2 - Students Tab  $\rightarrow$  Advising and Registration

After you log in, click on the "**Students**" tab. There, you'll see announcements and news regarding registration and student services, and other links with more information. (*fig.1*) Clicking on "Advising and Registration" in the sidebar will take you to information regarding your courses and major, as well as advising appointments.

## Step 2 - Searching for Courses and Adding

# Fig. 3 – On-Line Registration

| Welcome back Sandra Lee ( <i>Per</i><br>Home Admissions Alumni<br>You are here: Students > Advisin                                                                                                    | rsonal Info   Logout )<br>And Friends Students F<br>ig and Registration | aculty GL and Requisitions Academics Camp               | us Life My Pages               |
|----------------------------------------------------------------------------------------------------|-------------------------------------------------------------------------|---------------------------------------------------------|--------------------------------|
|                                                                                                    |                                                                         |                                                         |                                |
| Students Page                                                                                                    | Advising and Reg                                                        | istration                                               | 📽 Edit page 🖶 Printer Friendly |
| Advising and Registration                                                                                                    | On-Line Registration                                                    |                                                         | S ?                            |
| Navigating the Advising<br>and Registration Page     Graduation Requirements     Course History     Major Evolution and<br>What If Secontrols     Advisor Meetings     On-Line Registration     Student Course Schedule     Unofficial Transcript and | Add/Drop<br>Current Term: 2<br>Add Period Open / Drop F                 | 008-2009 Fall<br>eriod Open<br>ESC <u>Course Search</u> |                                |
| Account and Financial Aid                                                                                                    | Course                                                                  | Title                                                   | Status                         |
| Information<br>Residence Life                                                                                                    | SOC 1502 01                                                             | INR WRLD IN CTY                                         | Current                        |
| Add a Page Context Manager Quick Links B My Pages                                                                                                    |                                                                         |                                                         |                                |
| ē)                                                                                                    |                                                                         |                                                         | S Local intranet               |

#### Fig.4 – Add/Drop Courses

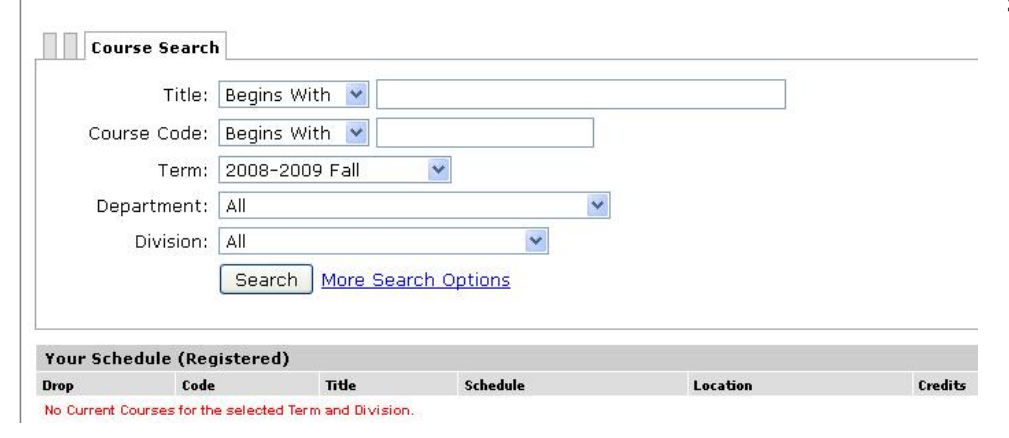

Click "**On-Line Registration**" in the sidebar (*fig. 3*) to view your schedule for the current term. On that page, you can choose to Add/Drop courses using the course numbers your advisor has given you. (*fig.4*), or you may click "Course Search" to find courses by name, department, or division.

At certain points during the academic year, multiple terms (semesters) are open for adding and dropping classes; the registration term can be changed on either the course code or course search screens.

| Students - Advising and Registration   Portal -                                                                                                    | Microsoft Internet Explorer                                                                                                    | × |
|----------------------------------------------------------------------------------------------------|----------------------------------------------------------------------------------------------------|---|
| Eile Edit View Favorites Iools Help                                                                                                    |                                                                                                    | - |
| 🕞 Back 🔹 💿 - 💌 🗟 🏠 🔎 Search 🔹                                                                                                    | 📩 Favorites 🚱 🎯 - 🍓 🔳 - 🛄 🎇 🥸                                                                                                    |   |
| Address a http://campusportal/ics/Students/Advising_and_R                                                                                                    | egistration.jnz 💽 🔁 Go Links                                                                                                    | » |
| Graduation Requirements     Course History                                                                                                    | ) <u>rop Courses</u> > > Course Search<br>: <b>h</b>                                                                                                    | ~ |
| Mator Exploration and<br>What If Scenarios     Term                                                                                                    | : 2008-2009 Fall                                                                                                    |   |
| Advisor Meetings     On-Line Registration     Student Course Schedule                                                                                                    |                                                                                                    |   |
| Unofficial Transcript and Grade Report                                                                                                    | Begins With                                                                                                    | T |
| Account and Financial Aid Course Code                                                                                                    | Begins With 💌                                                                                                    |   |
| Residence Life Division                                                                                                    | All                                                                                                    |   |
| Image       Time         Quick Links       Time         Image       My Pages         NDNU Student Webmail       Faculty         NDNU Website       NDNU Webmail         Faculty       Campus         Duilding       Duilding | <ul> <li>Meets on any day(s)</li> <li>Meets only on the selected days</li> <li>Monday</li> <li>Friday</li> <li>Tuesday</li> <li>Saturday</li> <li>Wednesday</li> <li>Sunday</li> <li>Thursday</li> </ul> |   |
| Building<br>Section Status<br>Min/Max Hours                                                                                                    | All      Open and Full      to      Search Reset                                                                                                    | • |
| E Done                                                                                                    | Second intranet                                                                                                    |   |

#### Fig. 5 – Course Search

The Course Search can be refined and modified using a number of criteria to narrow down the selection of courses. You can search for only courses in a certain department, or courses being held at a certain time or day of the week. There are many options which you can use or combine, including Instructor name, number of units, or graduate/undergraduate division.

Feel free to play around with different combinations of search options to find the courses you want.

| 🗿 Students - Advising and Re                                                        | gistratio         | n   Portal - Microso    | oft Internet Explorer              |                   |                |          |                     |
|-------------------------------------------------------------------------------------|-------------------|-------------------------|------------------------------------|-------------------|----------------|----------|---------------------|
| <u>Eile E</u> dit <u>V</u> iew Favorites <u>T</u> o                                 | ools <u>H</u> elp |                         |                                    |                   |                |          |                     |
| 🕒 Back 🔹 🕥 🕤 💌 🛃                                                                    | 1 🏠 ]             | 🔎 Search                | orites 🚱 🔗 🍓 🛙                     | - 🗔 🛍 🦓           |                |          |                     |
| Address Shttp://campusportal/ics,                                                   | /Students/A       | dvising_and_Registratio | n.jnz                              |                   |                |          | 🔽 🛃 Go 🛛 Links 🌺    |
| NDN                                                                                 | U                 |                         |                                    |                   |                |          | ^                   |
| NOTRE DAME DE NAMUR UNIVE                                                           | RSITY             | Info L ( agout )        |                                    |                   |                |          |                     |
| Home         Admissions         Alun           You are here:         Students > Adv | nni And F         | Friends Students        | Faculty GL and Requi               | sitions Academics | Campus Life  M | ty Pages |                     |
| Students                                                                            | Advi              | ising and Re            | edistration                        |                   |                |          | 🗹 Edit p            |
| Default Page                                                                        |                   |                         |                                    |                   |                |          |                     |
| Advising and Registration                                                           | <u>On-Li</u>      | ine Registration        | - Results                          |                   |                |          |                     |
| <ul> <li><u>Navigating the Advising</u><br/>and Registration Page</li> </ul>        |                   |                         |                                    | H                 |                |          |                     |
| Graduation Requirements                                                             | Add/L             | Jrop > Add/Drop Co      | urses > > <u>Course Search</u> > 1 | Results           |                |          |                     |
| <u>Course History</u>                                                               | Sea               | arch Results            |                                    |                   |                |          |                     |
| <u>Major Exploration and</u> <u>What If Scenarios</u>                               |                   |                         |                                    |                   |                |          |                     |
| <u>Advisor Meetings</u>                                                             | Sec. 1            |                         |                                    |                   |                |          |                     |
| On-Line Registration                                                                | Sear              | ch<br>Term: 2008-20     | )09 Fall                           |                   | 🔽 Division: 🖌  | All      | ✓ [                 |
| <u>Student Course Schedule</u>                                                      |                   |                         |                                    |                   |                |          |                     |
| Unofficial Transcript and<br>Grade Report                                           |                   |                         |                                    |                   |                |          |                     |
| Account and Financial Aid                                                           | Add               | Course Code             | Name                               | Faculty           | Seats Open     | Status   | Schedule            |
| Residence Life                                                                      |                   | BIO 2205 01             | HUMAN ANATOMY                      | Staff             | 16/18          | 0        | MW 9:00 AM-9:50 AM  |
| 🚰 Add a Page                                                                        |                   | BUS 4400 01             | MKT PLAN/ANALY                     | Lee, Sandra       | 28/30          | 0        | MWF 9:00 AM-9:50 AM |
| 🗭 Context Manager                                                                   |                   |                         |                                    |                   |                |          |                     |
| Quick Links                                                                         | Add               | l Courses               |                                    |                   |                |          |                     |
| <                                                                                   |                   |                         |                                    |                   |                |          |                     |
| 🙋 Done                                                                              |                   |                         |                                    |                   |                |          | Second Intranet     |

## Fig. 6 – Course Search Results

After you choose your search details, a list of results is displayed. If there is a checkbox next to the course number, you can check it and click "Add Courses", or you can click on the blue link for more information about the class. If there is no checkbox next to a class, it could mean that there is a requirement or prerequisite preventing you from adding that course. Clicking the course number will tell you if there are any needs to be met for the class.

If you see no checkboxes, your advisor may not have enabled you for web registration. Additionally, any holds put on by the Business Office, Registrar or Admissions may prevent you from registering. Don't hesitate to speak to your Advisor if you think there might be a mistake!

### <u>Step 3</u> – Dropping, and Waitlists

| 🗿 Students - Advising and Regis                                                                                                    | stration    | Portal - Microsoft I                                                                        | nternet Explorer                                                                                                    |                                                              |                                                            |                                                                                                    |
|----------------------------------------------------------------------------------------------------|-------------|---------------------------------------------------------------------------------------------|----------------------------------------------------------------------------------------------------|--------------------------------------------------------------|------------------------------------------------------------|----------------------------------------------------------------------------------------------------|
| Eile Edit View Favorites Tools                                                                                                    | Help        |                                                                                             |                                                                                                    |                                                              |                                                            |                                                                                                    |
| 🚱 Back 🔹 🕥 🗉 📓                                                                                                    | 6           | Search 📌 Favorites                                                                          | 🛛 🖉 😓 🖿 - 🚺                                                                                                    | J 🛍 🦓                                                        |                                                            |                                                                                                    |
| Address Antonic Address Address Addres | from<br>You | sing_and_Registration.jng<br>Roa Period is open<br>11:59 PM on 4/1/;<br>are currently regis | Portlet=Course_Schedules<br>Trom 11:39 PM on 9/1/2000<br>2008 until 11:59 PM on 9/2:<br>tered for <b>7 credits</b> . | ланан <del>11.33 Рм он 9/9/2006 с</del><br>/2008.            | апа тне отор Репоа                                         | S Open                                                                                                    |
| Information                                                                                                    | - mes       | suges                                                                                       |                                                                                                    |                                                              |                                                            |                                                                                                    |
| Residence Life                                                                                                    | BUS 44      | 00 01 - Successfu                                                                           | lly added with warnings: Ad                                                                                          | missions validation warning                                  |                                                            |                                                                                                    |
| 🚰 Add a Page                                                                                                    | Add         | by Course Code                                                                              | Course Search                                                                                                    |                                                              |                                                            |                                                                                                    |
| 🔏 Context Manager                                                                                                    | To<br>you   | add courses, ente<br>u do not know the                                                      | r the course code (e.g. ART<br>course or section codes                                                               | 101) and section code (e.g. A<br>you need, use the course se | <ol> <li>for up to six cou<br/>earch tab above.</li> </ol> | rses. if                                                                                                    |
| Quick Links                                                                                                    |             | Course                                                                                      | Section:                                                                                                    | Course                                                       | Section                                                    |                                                                                                    |
| ⊞ My Pages                                                                                                    |             | Code:                                                                                       | Section.                                                                                                    | Code:                                                        | Section                                                    |                                                                                                    |
| NDNU Student Webmail                                                                                                    | 1.          |                                                                                             |                                                                                                    | 2.                                                           |                                                            |                                                                                                    |
| NDNU Website                                                                                                    | з.          |                                                                                             |                                                                                                    | 4.                                                           |                                                            |                                                                                                    |
| NDNU Webmail                                                                                                    |             |                                                                                             |                                                                                                    |                                                              |                                                            |                                                                                                    |
|                                                                                                    | 5.          | -                                                                                           |                                                                                                    | 0.                                                           |                                                            |                                                                                                    |
|                                                                                                    |             |                                                                                             | A                                                                                                    | ld Course(s)                                                 |                                                            |                                                                                                    |
|                                                                                                    | Your S      | chedule (Registere                                                                          | d)                                                                                                    |                                                              |                                                            |                                                                                                    |
|                                                                                                    | Drop        | Code                                                                                        | Title                                                                                                    | Schedule                                                     | Location                                                   | Credits                                                                                                    |
|                                                                                                    |             | BUS 4400 01                                                                                 | MKT PLAN/ANALY                                                                                                    | MWF 9:00 - 9:50 AM                                           |                                                            | 3.00                                                                                                    |
|                                                                                                    |             | SOC 1502 01                                                                                 | INR WRLD IN CTY                                                                                                    |                                                              |                                                            | 4.00                                                                                                    |
|                                                                                                    | Dr          | op Selected Courses                                                                         |                                                                                                    |                                                              |                                                            |                                                                                                    |
|                                                                                                    |             |                                                                                             |                                                                                                    |                                                              |                                                            |                                                                                                    |
| -                                                                                                    | 19650 06    |                                                                                             |                                                                                                    |                                                              |                                                            | Contraction of the second second second second second second second second second second second second second s |

## Fig. 7 – On-Line Registration screen with new course added.

Once a course is added, you'll be returned to the main On-Line Registration screen once again.

If you have any registration warnings, they will be shown on this screen, as well as your schedule updated with the courses you just added.

You can drop courses from your existing schedule by checking the appropriate box, and clicking "Drop Selected Courses".

Note! If you are dropping all your courses for the semester, please come to the Registrar's Office to obtain a Leave of Absence or Program Withdrawal form.

| JS 4400<br>e maxir                                  | ) 01 - Successfully a<br>num enrollment. Reg                                        | added with warnings: Adm<br>jistrations can be made W | issions validation warning,<br>aitlisted, but cannot be m | This course is full ar<br>ade Current.      | nd has reac                |
|-----------------------------------------------------|-------------------------------------------------------------------------------------|-------------------------------------------------------|-----------------------------------------------------------|---------------------------------------------|----------------------------|
| Add by                                              | y Course Code                                                                       | ourse Search                                          |                                                           |                                             |                            |
| To ac<br>you (                                      | dd courses, enter th<br><b>do not know the co</b>                                   | e course code (e.g. ART1<br>ourse or section codes y  | 01) and section code (e.g<br>ou need, use the course      | . A), for up to six co<br>search tab above. | ourses, <b>if</b>          |
| C<br>C                                              | Course<br>Code:                                                                     | Section:                                              | Course<br>Code:                                           | Sectio                                      | on:                        |
| 1.                                                  |                                                                                     |                                                       | 2.                                                        |                                             |                            |
| 3.                                                  |                                                                                     |                                                       | 4.                                                        |                                             |                            |
| 50 L                                                |                                                                                     |                                                       |                                                           |                                             |                            |
| 5.                                                  |                                                                                     |                                                       | 6.                                                        |                                             |                            |
| 5. [<br>our Sch                                     | nedule (Registered)                                                                 |                                                       | 6.                                                        |                                             |                            |
| 5. [<br>our Sch                                     | redule (Registered)<br>Code                                                         | Add                                                   | 6                                                         | Location                                    | Credits                    |
| 5. [<br>our Sch<br>rop                              | edule (Registered)<br>Code<br><u>SOC 1502 01</u>                                    | Title<br>INR WRLD IN CTY                              | 6.<br>I Course(s)<br>Schedule                             | Location                                    | Credits<br>4.00            |
| 5. [<br>four Sch<br>rop<br>Drop                     | edule (Registered)<br>Code<br>SOC 1502 01<br>Selected Courses                       | Title<br>INR WRLD IN CTY                              | 6                                                         | Location                                    | Credits<br>4.00            |
| 5. [<br>our Sch<br>rop<br>Drop<br>/aitliste         | edule (Registered)<br>Code<br>SOC 1502 01<br>Selected Courses                       | Title<br>INR WRLD IN CTY                              | 6.                                                        | Location                                    | Credits<br>4.00            |
| 5. [<br>our Sch<br>rop<br>Drop<br>/aitliste<br>Drop | edule (Registered)<br>Code<br>SOC 1502 01<br>Selected Courses<br>ed Courses<br>Code | Title<br>INR WRLD IN CTY                              | 6.<br>I Course(s)<br>Schedule<br>Schedule                 | Location                                    | Credits<br>4.00<br>Credits |

#### Fig. 8 – Waitlisting

If you add a course after it is already full, you will be placed on a waitlist, and notified on your results screen. (see "Messages" in figure 8).

You can choose to leave the waitlist and completely remove the course from your schedule by checking the "drop" checkbox next to the waitlisted course and clicking "Leave Selected Waitlist(s)".

For your convenience, waitlisted courses are displayed on a second, separate list beneath your active schedule. To get into the class, you must bring an add form with the instructor's signature to the Registrar's Office before the class has met three times. Waitlisted courses do not create tuition charges, and will not count for financial aid – if you are Waitlisted for a course, you are not yet Registered.